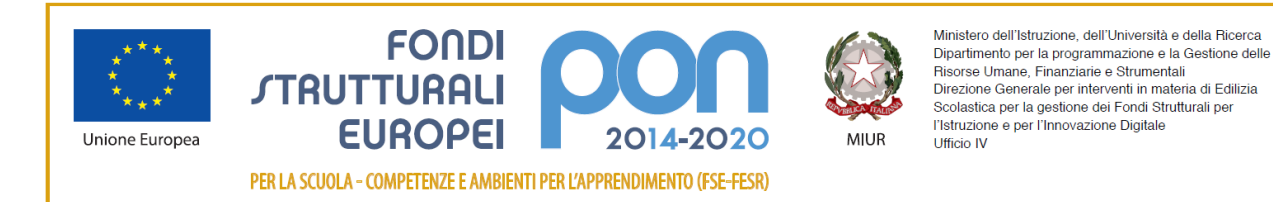

PAGO IN RETE

ISTITUTO COMPRENSIVO SETTIMO I VIA BUONARROTI, 8 – 10036 SETTIMO TORINESE (TO) Tel . 011/8028630 –- C.F. 97796330013 – CODICE UFFICIO UF0LWT e-mail: <u>TOIC8A900C@ISTRUZIONE.IT</u> – PEC: <u>TOIC8A900C@PEC.ISTRUZIONE.IT</u> <u>https://www.icsettimo1.edu.it</u>

C.I. n.26 del 21/09/2022

Alla cortese attenzione delle famiglie dell'IC Settimo I p.c a personale Docente e ATA

Oggetto: Invio indicazioni di accesso al registro elettronico Spaggiari

Si comunica che in questi giorni saranno inviate, sugli indirizzi di posta elettronica dei genitori degli studenti comunicati in sede di iscrizione, le indicazioni per accedere al registro elettronico Spaggiari.

Di seguito trovate un vademecum nel quale sono illustrate le procedure per impostare la propria password e accedere alla consultazione del Registro Elettronico.

In caso di necessità è possibile scrivere all'indirizzo dedicato registro@icsettimo1.edu.it

Ringrazio come sempre in anticipo per la collaborazione.

IL DIRIGENTE SCOLASTICO Prof.ssa Maria Zindato (firma autografa sostituta a mezzo stampa ai sensi dell'art. 3, c. 2del D.L. n. 39/1993)

### Cliccando sul link si aprirà una schermata per l'impostazione della password

# IMPOSTAZIONE DELLA PASSWORD DI CLASSEVIVA

# IMPORTANTE! Non rispondere a questo messaggio: è stato inviato da un sistema automatico. Eventuali risposte a questa email non verranno gestite.

Per impostare la password del Suo account personale dovrà cliccare il seguente link:
Impostazione della password - Account CLASSEVIVA

Per motivi di sicurezza il link sarà valido fino al **21-09-2022**, trascorsa tale data la richiesta non sarà più valida e verrà automaticamente cancellata.

La invitiamo a scegliere password di almeno 10 caratteri comprensivi di numeri, lettere maiuscole/minuscole e caratteri speciali (ad esempio: @ # ! ? \$ = \* -) al fine di prevenire problematiche legate all'accesso illecito e/o alla diffusione di dati personali/particolari.

Cordiali saluti

Gruppo Spaggiari Parma S.p.A.

### Schermata per impostare la password

## 🛦 Seguire attentamente le indicazioni 🚣

### impostazione password per tutti gli utenti collegati all'email \*\*\*\*\*\*\*@icsettimo1.edu.it

#### La tua sicurezza è la nostra priorità!

Per noi di Gruppo Spaggiari garantire un accesso sempre sicuro alle piattaforme è una priorità.

Personalizza ora la tua password d'accesso a Classeviva! Come fare?

- Rispetta i requisiti per una nuova password sicura che trovi nel box in fondo;
- Ricorda: la password deve essere diversa da quella usata in precedenza sulle piattaforme dell'ecosistema Spaggiari e su altri siti;

Requisiti nuova password:

🗶 Lunghezza minima di 10 caratteri

- Ripeti la nuova password nel campo sottostante;
- Spunta la casella "Non sono un robot";
- Conferma l'operazione.

### Inserire una nuova password che soddisfi i requisiti elencati a destra:

# Nuova password X Contenere almeno una lettera maiuscola Ripeti la nuova password X Contenere almeno una lettera minuscola Non sono un robot X Contenere un numero Non sono un robot Y Contenere un simbolo

### IMPOSTAZIONE PASSWORD - Registro Elettronico Scolastico AVVENUTA CON SUCCESSO

# IMPORTANTE! Non rispondere a questo messaggio: è stato inviato da un sistema automatico. Eventuali risposte a questa email non verranno gestite.

Gentile studente

Siamo lieti di informarLa che l'impostazione della password per il tuo utente del **Registro elettronico CLASSEVIVA** è andata a buon fine.

Potrà accedere al sistema con il nome utente **S** \*\*\*\*\*\*\*\*\* **H** e la password che ha impostato, utilizzando il seguente link: <u>Accesso Registro elettronico CLASSEVIVA</u>

Cordiali saluti

Gruppo Spaggiari Parma S.p.A.

<u>codice personale per</u> <u>primo accesso al RE</u>

\_ \_ \_ \_ \_ \_ \_ \_ \_ \_ \_

Per qualsiasi ulteriore informazione in merito al trattamento dei propri dati personali condotto all'interno dell'applicazione web, l'utente (soggetto interessato) dovrà rivolgersi al Titolare del trattamento, da intendersi quale il proprio Istituto scolastico di riferimento.

Gruppo Spaggiari Parma S.p.A. opera quale Responsabile del trattamento formalmente designato ai sensi dell'art. 28 del GDPR dal Titolare del trattamento.

# cliccare sul link

per accedere alla pagina di accesso al Registro Elettronico

## <u>schermata iniziale Registro Elettronico</u>

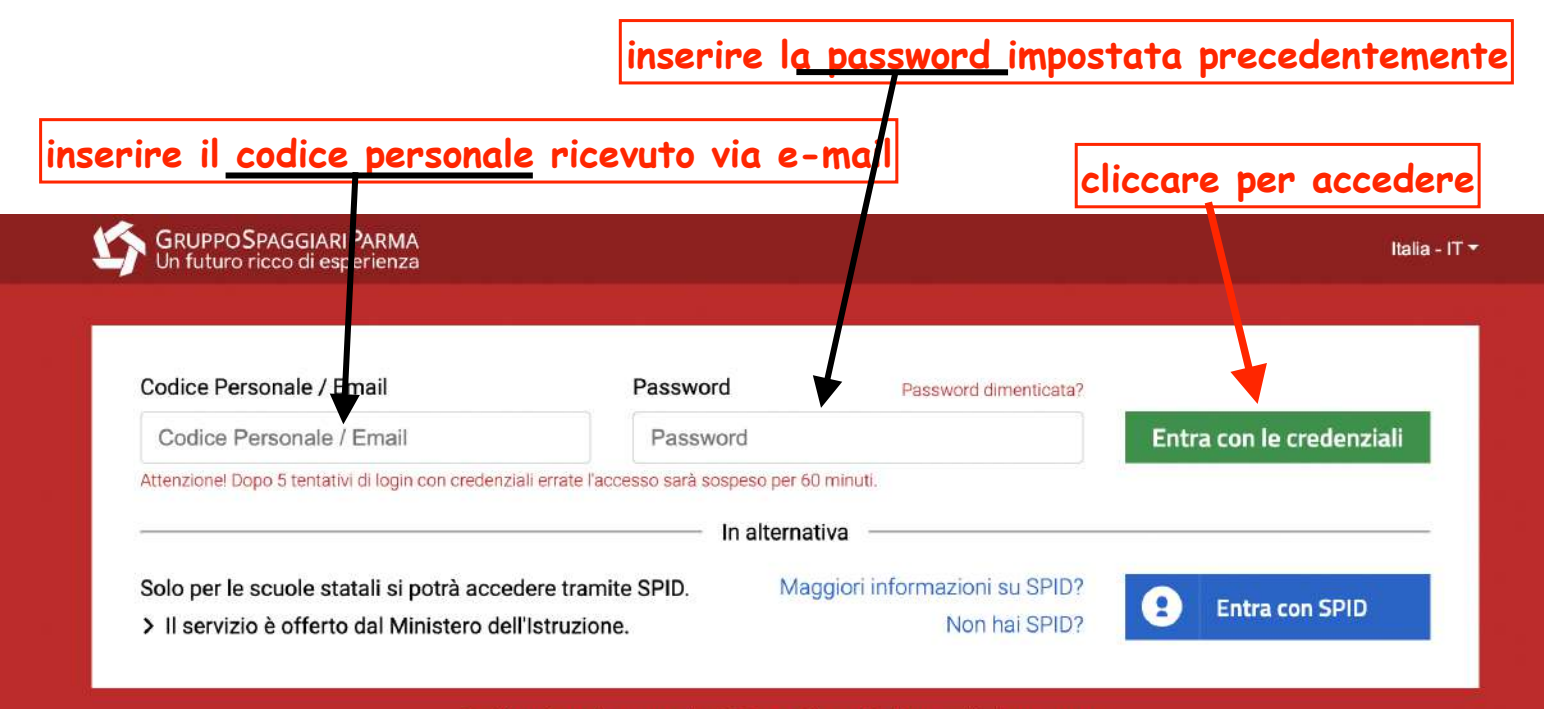

Problemi con la nuova login? Accedi tramite la vecchia homepage.

Sei un genitore? Scopriamo insieme le funzionalità di Classeviva: clicca qui.

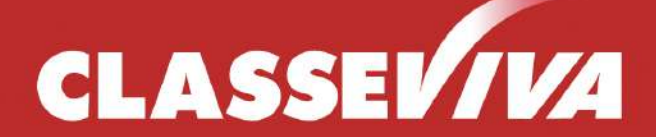

Il cuore pulsante della scuola del futuro

Questa è la schermata che si visualizza dopo l'accesso.

### cliccare su<u>l numero seriale p</u>er registrare la mail istituzionale dell'alunno/a

| SCUOLATTIVA                     | I servizi per lo studente                              |            |
|---------------------------------|--------------------------------------------------------|------------|
| ultimo accesso:                 | SCUOLA PRIMARIA IC SETTIMO I - VIVALDI nome alunno/a 5 |            |
| ANNO PRECEDENTE<br>2021/2022    | Vai all'a.s. 2021/2022<br>Vai all'anno precedente      | ?<br>Aiuto |
| OGGI<br>Oggi a scuola           | Cosa si è fatto oggi a scuola                          | ?<br>Aiuto |
| <b>DIDATTICA</b><br>materiali   | Materiale didattico                                    | ?<br>Aiuto |
| ASSENZE<br>Consulta assenze     | Le mie assenze                                         | ?<br>Aiuto |
| <b>VALUTAZIONI</b><br>Consulta  | Controlla le valutazioni di EMMA MARIA                 | ?<br>Aiuto |
| <b>COLLOQUI</b><br>Prenotazione | Prenota colloquio con docente                          | ?<br>Aiuto |
| SPORTELLO<br>Prenotazione       | Prenota attività di sportello                          | ?<br>Aiuto |
| <b>LEZIONI</b><br>Argomenti     | Argomenti svolti a lezione                             | ?<br>Aiuto |
| AGENDA<br>Planner               | Esercitazioni Compiti Appunti                          | ?<br>Aiuto |
| NOTE<br>Note online             | Note disciplinari e annotazioni                        | ?<br>Aiuto |
| BACHECA<br>Bacheca online       | Consulta la bacheca<br>Visualizza le comunicazioni     | ?<br>Aiuto |
| SCRUTINI                        | Esito Scrutini                                         | ?          |

| apparirà un messaggio di servizio                                                                                          |       |
|----------------------------------------------------------------------------------------------------|-------|
| che vi consiglia di inserire                                                                                               |       |
| la MAIL ISTITUZIONALE dell'alunno/a                                                                                        |       |
| una volta effettuata tale procedura,<br>arriverà una mail dal sistema,<br>che vi chiederà di confermare la MAIL ISTIT. ins | erita |

| SCUOLATTIVA       | Profilo                                 |                                        |                 |          | Esci           |
|-------------------|-----------------------------------------|----------------------------------------|-----------------|----------|----------------|
|                   | S                                       | SCUOLA PRIMARIA IC SETTIN              | /IO I - VIVALDI | ******   | ***            |
| TiBiDaBo!         |                                         | Profilo                                | Sicurezza       | Messaggi | Centro servizi |
|                   | **************************************  | ************************************** | r★<br>ORINESE   |          |                |
| Dati personali    |                                         |                                        |                 |          |                |
| Indirizzo email   | *****                                   | Utilizza i tuoi dati o                 | di <b>f</b>     | in 👫     |                |
| Inoltra messaggi  | Inoltra tutti i messaggi della scuola a | ll'indirizzo email impost              | ato             |          |                |
| Nome              | Inserisci qui il tuo nome               | Inserisci qui il tuo                   | cognome         |          |                |
| Cellulare         | Inserisci qui il tuo numero di cellula  | re                                     |                 |          |                |
| Carta dei servizi | Imposta la carta dei servizi            |                                        |                 |          |                |

e-Mail generata automaticamente dal sistema, per confermare la MAIL dell'alunno/a

Trascorsa tale data il link non sarà più valido e la procedura dovrà essere ripetuta dall'inizio.

Le verrà richiesto di impostare una password: per motivi di sicurezza dovrà utilizzare una password di almeno 10 caratteri che contenga numeri e lettere, maiuscole, minuscole e simboli.

Cordiali saluti

Team Infoschool - Gruppo Spaggiari

### Infoschool - Gruppo Spaggiari Parma

Gruppo Spaggiari S.p.A. Parma Tel. +39 0521 949011 - Fax. +39 0521 291657 dopo aver confermato la <u>mail istituzionale</u>, l'accesso al RE avverrà scrivendo la <u>mail dell'alunno/a</u> e la password (il codice personale non servirà più per accedere)

| Codice Personale / Email                          | Password                         | P                  | assword dimenticata? |                    |        |
|---------------------------------------------------|----------------------------------|--------------------|----------------------|--------------------|--------|
| Codice Personale / Email                          | Password                         | ł                  |                      | Entra con le crede | nziali |
| Attenzione! Dopo 5 tentativi di login con credenz | iali errate l'accesso sarà sospe | eso per 60 minuti. |                      |                    |        |
|                                                   |                                  |                    |                      |                    |        |

Sei un genitore? Scopriamo insieme le funzionalità di Classeviva: clicca qui.

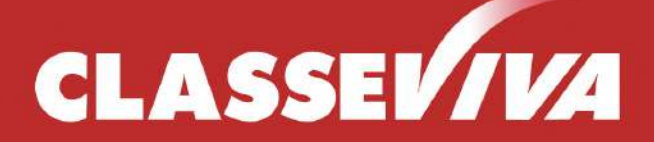

Il cuore pulsante della scuola del futuro

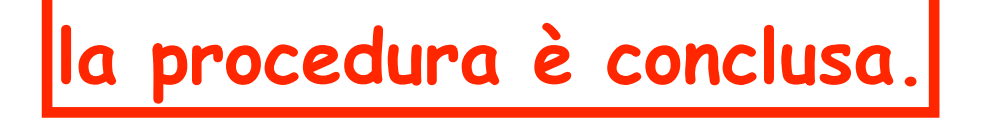